To create a sibling application:

- 1. Sign-in to your **FACTS SIS** account from the Parent Log in and select FACTS Family Portal (ParentsWeb).
- 2. Click on the option on the left in the Family Portal that says **Apply / Enroll**, then **Application (New Student)**.

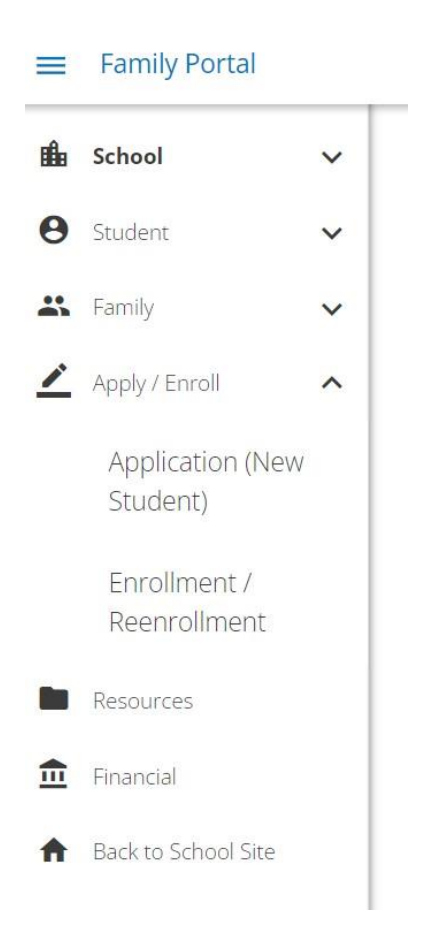

- 3. Click on Click here to open Application.
- 4. Click on Create a New Student Application.
- After you complete the student information section and grade level, you
  must select the application type. A drop-down menu will appear under the
  Apply to section. Be sure to select the application of Current Student
  Sibling for the appropriate grade and the 2024-2025 school year.

## **Create a New Student Application**

Submit

| Student First Name *                                                            |   |
|---------------------------------------------------------------------------------|---|
| Student Middle Name                                                             |   |
| Student Last Name *                                                             |   |
| Student Suffix                                                                  |   |
| Student Date of Birth *                                                         |   |
| (mm/dd/yyyy)                                                                    |   |
| Apply to                                                                        |   |
| Grade: 01                                                                       | ~ |
| School: East Cobb Christian School                                              | ~ |
| Application: 2024-2025 - 2024-2025 Current Student Sibling Application 1st -3rd |   |

6. Upon submission of the sibling application, there is non-refundable \$150 early application fee charge.